# **CZ1106** Problem Solving and Computation II

# Programming Lab 1

# TURBO C++ Compiler, Debugger, Command-Line

Jan 2007

# **Part I : Compiler**

## **1** The Turbo C++ Integrated Development Environment (IDE)

Our laboratories are installed with the Turbo-C compiler. To start from scratch, you should login your NUSNET account when you go to the computer lab.

Click DOS Prompt and you will go to drive H. Now you can invoke the Turbo-C compiler stored in drive C from your current drive H using this command:

## H:\> c:\tcpp30\bin\tc

and pressing the Enter key, and you can do your work now.

Everything you need to write, edit, compile, link, and debug your programs is at your fingertips when you are in the Turbo C++ Integrated Development Environment (IDE). There are three components in the IDE:

- the menu bar at the top provides primary access to all the menu commands
- the window area in the middle is a screen area that you can move, resize, overlap, open, close, zoom and tile
- the status line at the bottom offers on-line hints, tells you what the program is doing, etc.

To choose a menu command, you can either use the keyboard or a mouse. As an illustration, to choose the menu item Open contained in the menu File (the meaning of **File**|**Open**):

- <u>Using Keyboard</u>: press Alt and the highlighted letter F to display the menu (observe the changes on the status line); then press the highlighted letter O to choose the command once the menu is displayed. From the keyboard, you press **ESC** to cancel an action. You can use a number of keyboard shortcuts or *hot keys* to access menu bar and choose commands. If hot key(s) for a command is available, it (they) will appear on the right-hand side of that command on the menu or listed on the status line below. To open a file, you can simply press **F3**. A list of Turbo C++ IDE hot keys is attached at the end of this part. You should memorize the most-used ones and use them where applicable. *Programming speed is important during tests*.
- <u>Using Mouse</u>: move the mouse pointer to **File** on the menu bar and click the left mouse button; then move the mouse pointer to **Open** and click. From this point on, the word *click* means press and release the left mouse button. Click anywhere outside the menu to cancel an action.

## 2 An Exercise

In this section, you will learn to create, edit, save, load, compile, and run C programs from the keyboard and mouse. A list of commonly used keyboard editor commands is attached at the end of the part. Go through the following warming-up exercise before creating your first program.

## 2.1 Creating a New Program [File|New]

- Click **File** on the Menu bar to get a pull-down menu.
- Click **New**. You will see a cursor at the upper left corner of the active window. You will now edit your first C program. Key in the following program that contains some errors. Ignore the line numbers. (C is <u>case-sensitive</u> so do not change *include* to *Include* or *main* to *MAIN* and so on. However, the number of spaces need not be exactly the same as that in the given program.)

```
/* first.c */
#include <stdio.h>
#include <conio.h>
void main(void)
{
   float a, b, sum, diff;
   scanf("%f%f", &a, &b);
   printf("/n/n Enter two numbers: ");
   sum = a + b;
   diff = a - b;
   printf("The sum is %f \n", SUM);
   printf("The difference is %f \n", diff);
}
```

## 2.2 Saving a Program [F2]

If this is your very first time using the Turbo C++ 3.0 Compiler, you need to do the followings:

- Select **Options** from the menu bar. Click the **Directories** to open a dialogue box. Check that the Include directories and the Library directories are c:\TCPP30\INCLUDE and c:\TCPP30\LIB respectively. If not, make the necessary changes and click **OK**.
- Select **Options** from the menu bar. Click **Environment** and select **Editor**. Change the **D**efault Extension from CPP to C and click **OK**.
- Select **Options** from the menu bar. Click **Save**. Mark all the Save Options and click **OK**.

Once done, you do not have to repeat the above steps when you login some other time.

A program can be saved in a disk for future use. If the edit window is opened using **File**|**New**, it will have the default name NONAMExx.C (xx stands for a number from 00 to 99). Press **F2**. Turbo C++ prompts you for a filename. You may specify the location where you want your file to be stored by typing the path name before the filename (eg. A:first.c). The default directory is the current directory and the default file extension is .cpp. *Remember to save your program after each reasonable amount of editing and before execution in case of power failure or system crash*. Save your file as **first.c** 

### 2.3 Editing a Program

Take the above sample program first.c for example:

- in line 8, /n/n should be changed to n n.
- exchange line 7 and line 8.
- in line 11, SUM should be sum.

Press **F2** to save the program.

### 2.4 Getting Helps [F1]

There is help information on virtually all aspects of the IDE and Turbo C++ in the Help menu which can be opened by **F1**. To get help on things like function names (eg. printf, scanf), header files (eg. stdio.h), reserved words (eg. include), and so on, position the cursor on the item in an Edit window and press **Ctrl-F1**. Alternatively you can simply put the mouse cursor on the word and click the right mouse button.

#### 2.5 Compiling a Program [Alt-F9]

A compiler is a program that translates a high-level language (e.g., C or C++) program into machine language to be understood by the computer. Each completed C program can be compiled by loading it into the Turbo C++ IDE and press **Alt-F9**. If syntax errors are detected during compilation, a list of messages will appear in the Message window telling you where and what the errors are. Press **ENTER** to return to the Edit window and make corrections before re-compiling the program. If compilation is successful, an object code (with extension .obj) of the program is generated.

### 2.6 Running a Program [Ctrl-F9]

To run your program, press **Ctrl-F9**. It will also compile and link the program so you do not have to compile it using **Alt-F9**. To stop a program while it is running, press **Ctrl-Break**. When your program first.C is running, you will see on the User/Output screen:

```
Enter two numbers:
```

Type any two integers, separated by one space (e.g., **3 2**), and press **ENTER**. The following sentences will flash past and you are placed in the Edit window:

```
The sum is 5
The difference is 1
```

You may encounter run-time errors as you go along developing programs. A common one is division by zero. You will be taught how to debug programs in Laboratory Exercise 2.

#### 2.7 Viewing Screen Output [Alt-F5]

To review your program output on the screen, you should press **Alt-F5**. Return to the editor by pressing any key.

#### 2.8 Entering the DOS Environment

To go to the DOS command prompt temporarily, select **File**|**DOS Shell**. You can now copy, delete, or rename files or view directory contents. Note that you have not quitted the IDE, rather you have just left the IDE a while to do some DOS work. Type EXIT and press **ENTER** to return to the IDE.

### 2.9 Quit Turbo C++

To quit Turbo C++, press Alt-X or select the menu File|Exit.

# Logoff before you leave.

# 3. Turbo C++ IDE Hot Keys Reference

- CUA: Common User Access command set (industrial standard user interface)
- Alt: Alternate command set (default for all Borland's products)

| 5.1 General IDL Hot Reys |      |                |                                                   |
|--------------------------|------|----------------|---------------------------------------------------|
| CUA                      | Alt  | Menu item      | Function                                          |
| F1                       | F1   | Help           | Displays a help screen.                           |
|                          | F2   | File Save      | Saves the file that's in the active edit window.  |
|                          | F3   | File Open      | Brings up a dialog box so you can open a file.    |
|                          | F4   | Run Go to      | Runs your program to the line where the cursor is |
|                          |      | Cursor         | positioned.                                       |
|                          | F5   | Window Zoom    | Zooms the active window.                          |
| Ctrl+F                   | F6   | Window Next    | Cycles through all open windows.                  |
| 6                        |      |                |                                                   |
| F7                       | F7   | Run Trace Into | Runs your program in debug mode, tracing into     |
|                          |      |                | functions.                                        |
| F8                       | F8   | Run Step Over  | Runs your program in debug mode, stepping over    |
|                          |      |                | function calls.                                   |
| F9                       | F9   | Compile Make   | Invokes the Project Manager to make an .EXE file. |
| F10                      | none | none           | Takes you to the menu bar.                        |

#### **3.1 General IDE Hot Keys**

#### 3.2 Menu Bar Hot Keys

| CUA         | Alt        | Menu item    | Function                         |
|-------------|------------|--------------|----------------------------------|
| Alt+Spaceba | Alt+Spaceb | _ menu       | Takes you to the _ (System) menu |
| r           | ar         |              |                                  |
| Alt+C       | Alt+C      | Compile menu | Takes you to the Compile menu    |
| Alt+D       | Alt+D      | Debug menu   | Takes you to the Debug menu      |
| Alt+E       | Alt+E      | Edit menu    | Takes you to the Edit menu       |
| Alt+F       | Alt+F      | File menu    | Takes you to the File menu       |
| Alt+H       | Alt+H      | Help menu    | Takes you to the Help menu       |
| Alt+O       | Alt+O      | Options menu | Takes you to the Options menu    |
| Alt+P       | Alt+P      | Project menu | Takes you to the Project menu    |

| Alt+R  | Alt+R | Run menu    | Takes you to the Run menu    |
|--------|-------|-------------|------------------------------|
| Alt+S  | Alt+S | Search menu | Takes you to the Search menu |
| Alt+W  | Alt+W | Window menu | Takes you to the Window menu |
| Alt+F4 | Alt+X | File Quit   | Exits Borland C++            |

## **3.3 Editing Hot Keys**

| CUA           | Alt           | Menu item              | Function                                             |
|---------------|---------------|------------------------|------------------------------------------------------|
| Ctrl+Del      | Ctrl+Del      | Edit Clear             | Removes selected text from window; doesn't           |
| Ctrl+Ins      | Ctrl+Ins      | Edit Copy              | Copies selected text to Clipboard                    |
| Shift+Del     | Shift+Del     | Edit Cut               | Places selected text in Clipboard, deletes selection |
| Shift+Ins     | Shift+Ins     | Edit Paste             | Pastes text from Clipboard into the active window    |
| Alt+Bksp<br>c | Alt+Bksp<br>c | Edit Undo              | Restores text in active window to previous state     |
| F3            | Ctrl+L        | Search Search<br>Again | Repeats last Find or Replace command                 |
|               | F2            | File Save              | Saves file in active edit window                     |
|               | F3            | File Open              | Opens file                                           |

# 3.4 Window Management Hot Keys

| CUA     | Alt     | Menu item       | Function                                        |
|---------|---------|-----------------|-------------------------------------------------|
| Alt+#   | Alt+#   |                 | Displays a window, where # is the number of the |
|         |         |                 | window you want to view                         |
| Alt+0   | Alt+0   | Window List All | Displays a list of open windows                 |
| Ctrl+F4 | Alt+F3  | Window Close    | Closes the active window                        |
| Shift+F |         | Window Tile     | Tiles all open windows                          |
| 5       |         |                 |                                                 |
| Alt+F5  | Alt+F4  | Debug Inspect   | Opens an Inspector window                       |
| Shift+F | Alt+F5  | Window User     | Displays User Screen                            |
| 5       |         | Screen          |                                                 |
|         | F5      | Window Zoom     | Zooms/unzooms the active window                 |
| Ctrl+F6 | F6      | Window Next     | Switches the active window                      |
|         | Ctrl+F5 |                 | Changes size or position of active window       |

## 3.5 Online Help Hot Keys

| CUA          | Alt      | Menu Item               | Function                                                                        |
|--------------|----------|-------------------------|---------------------------------------------------------------------------------|
| F1           | F1       | Help Contents           | Opens a context-sensitive help screen                                           |
| F1 F1        | F1 F1    | Help Using Help         | Brings up Help on Help. (Just press F1 when you're already in the help system.) |
| Shift+F<br>1 | Shift+F1 | Help Index              | Brings up Help index                                                            |
| Alt+F1       | Alt+F1   | Help  Previous<br>Topic | Displays previous Help screen                                                   |
| Ctrl+F1      | Ctrl+F1  | Help Topic Search       | calls up language-specific help in the active edit window                       |

#### **3.6 Debugging/Running Hot Keys**

| CUA     | Alt     | Menu Item             | Function                              |
|---------|---------|-----------------------|---------------------------------------|
| Alt+F5  | Alt+F4  | Debug Inspect         | Opens an Inspector window             |
| Alt+F7  | Alt+F7  | Search Previous Error | Takes you to previous error           |
| Alt+F8  | Alt+F8  | Search Next Error     | Takes you to next error               |
| Alt+F9  | Alt+F9  | Compile Compile       | Compiles to .OBJ                      |
| Ctrl+F2 | Ctrl+F2 | Run Program Reset     | Resets running program                |
|         | Ctrl+F3 | Debug Call Stack      | Brings up call stack                  |
|         | Ctrl+F4 | Debug Evaluate/Modify | Evaluates an expression               |
| Ctrl+F5 | Ctrl+F7 | Debug Add Watch       | Adds a watch expression               |
| F5      | Ctrl+F8 | Debug Toggle          | Sets or clears conditional breakpoint |
|         |         | Breakpoint            |                                       |
| Ctrl+F9 | Ctrl+F9 | Run                   | Runs program                          |
|         | F4      | Run Go To Cursor      | Runs program to cursor position       |
| F7      | F7      | Run Trace Into        | Executes tracing into functions       |
| F8      | F8      | Run Step Over         | Executes skipping function calls      |
| F9      | F9      | Compile Make          | Makes (compiles/links) program        |

## Assignment

Write a program named as **<u>sums.c</u>** to ask the user to enter eight integers, and print the following contents on the screen:

- sum of the square of each odd term  $(1^{st}, 3^{rd}, 5^{th} \text{ and } 7^{th})$
- sum of the square of each even term  $(2^{nd}, 4^{th}, 6^{th} \text{ and } 8^{th})$
- Difference of the above sums

The screen output is shown below:

```
Enter Eight Integers: 8 3 6 2 4 5 9 1
Sum of the square of each odd term: 197
Sum of the square of each even term: 39
Difference of two sums: 158
```

### Help

The following instructions will help you in writing the program.

- print on the screen the message asking the user to enter 8 integers (use printf)
- scan in 8 integers from the keyboard (use scanf)
- compute sum of the square of each odd term, sum of the square of each even term, and the difference of the two sums
- print the complete output on the screen

#### Part 2: Command Line Execution

The **encode.c** is given in the CZ1106 course web. A file called **unknown.inf** contains the ciphered text generated by encode.c. Write a C program called **decode.c** that takes unknown.inf as an input file from the command line and deciphers the contents. The resulting plain text should be stored in a text file called **known.ouf**. You should make use of encode.c in decode.c.

#### unknown.inf

```
Prev rnkligzmg gsrmth nfhg yv wlmv vevib wzb:
- gl zkkivxrzgv
- gl kizrhv
- gl ivdziw
- gl zkloltrav
- gl ivkzri
~ YMD 1996
Oevib tznv szh rgh ifovh zmw ivtfozgrlmh.
Kmw vevm gsv mzgfiv szh z ozd gl uloold.
Dsviv rh ml uivv kozb rm gsrh dliow.
~ YMD 1996
Su dv dzmg kvlkov gl gifhg fh dv nfhg wvorevi
 dszg dv szev kilnrhvw.
Su dv dzmg gl tzrm gsvri ivhkvxg dv nfhg wvorevi nliv gszm
 dszg dv szev kilnrhvw,
~ COZ 1996
Zirerovtv rh mlg gl yv zhpvw uli li gl yv xozrnvw zh zm vmgrgovnvmg.
Zirerovwv rh trevm fklm lfi xivwryrorgb.
~ Tfob 1997
Sq rh yvqqvi ql yv ivhkvxqzyov qszm ql yv uznlfh.
~ Tfob 1999
```

#### Assignment

Write a program named as **compute.c** that accepts an arbitrary number of integers from the command line and displays their sum, mean, maximum and minimum on the screen as shown below. The number of arguments entered from the command line is assumed to be unknown. These are a few test cases:

```
C:\> compute 28

Sum = 28

Mean = 28.00

Maximum = 28

Minimum = 28

C:\> compute

Error !! No Data.
```

C:\> compute -4 89 9 3987 -389

```
Sum = 3692
Mean = 738.40
Maximum = 3987
Minimum = -389
```

print sum, mean, max, min;

The following logic is suggested. If you have alternatives, please go ahead to code every thing in your own way.

```
if the number of arguments is less than 2
  print error messages and exit;
convert the first integer to a numerical value
  and initialize max, min, sum to the value;
if the number of arguments is greater than 2
  for the remaining integers
   {
     convert a remaining integer to a numerical value;
     accumulate the numerical value to sum;
     change max to the numerical value if necessary;
     change min to the numerical value if necessary;
  }
compute mean;
```